ৰ্মড পুলিশ ব্যাটালিয়ন স্কুল অ্যান্ড কলেজ

শায়েন্তা খান এভিনিউ, সেক্টর-২, উত্তরা, ঢাকা-১২৩০ কলেজ কোড ঃ ১৬০৫, বিদ্যালয় কোড ঃ ১০৯৬ 🕾: ০২২২৪৪৭০০২৩, 🖠 ০১৩০৯১০৮৫৪২, ০১৫৫৩১৪৩৫৩৬ থানা কোড 🖇 ১১৪, জেলা কোড 🖇 ১০ E-mail: apbn:hs0011@yahoo:com EIIN NO \$ 108542

স্মারক নং: এপিবিএনসিডি/০০৯/২০২৪/

তারিখ: ০২ অক্টোবর ২০২৪ খ্রি.

বৈজ্ঞপ্তি

- প্রতিষ্ঠানের সকল শিক্ষার্থী ও সম্মানিত অভিভাবকগণের অবগতির জন্য জানানো যাচ্ছে যে, ১ নভেম্বর 21 ২০২৪ তারিখ হতে ডিজিটাল পেমেন্ট সিস্টেম **অধ্যয়ন অ্যাপ** এ প্রদর্শিত বিকাশ, নগদ, রকেট ও অন্যান্য গেটওয়ের মাধ্যমে সকল শিক্ষার্থীর মাসিক টিউশন ফি ও অন্যান্য ফি পরিশোধ করা যাবে। সকল শিক্ষার্থী/অভিভাবকের মোবাইল নম্বরে **'অধ্যয়ন অ্যাপ'** এর ইউজার আইডি ও পাসওয়ার্ড প্রেরণ করা হয়েছে।
- যে সকল শিক্ষার্থীর চলতি শিক্ষাবর্ষের নভেম্বর মাসের বেতন ও পরীক্ষার ফি পরিশোধ করা হয়েছে २। অধ্যয়ন অ্যাপে যদি তাদের বেতন/ফি বকেয়া দেখায় তাহলে সংশ্লিষ্ট শিক্ষার্থী/অভিভাবককে ৩য় তলায় কম্পিউটার অপারেটরের সাথে যোগাযোগ করার জন্য অনুরোধ করা হলো।
- অধ্যয়ন অ্যাপ চালু হওয়ার প্রথম মাস বিধায় কারো কারো প্রকৃত পরিশোধিত কিংবা অপরিশোধিত ৩। টাকার পরিমাণ ভুল প্রদর্শিত হতে পারে। সম্মানিত অভিভাবকগণকে বিচলিত না হয়ে অফিসে যোগাযোগের অনুরোধ করা হলো।
- যে সকল শিক্ষার্থীর নভেম্বর মাসের পূর্বের বেতন ও অন্যান্য ফি বকেয়া রয়েছে তাদের বকেয়া বেতন ও 81 অন্যান্য ফি পূর্বের ন্যায় ব্যাংকের মাধ্যমে প্রদান করতে হবে।
- কোনো শিক্ষার্থীর **অধ্যয়ন অ্যাপ** নিয়ে কোনো জটিলতা থাকলে দ্রুততম সময়ে প্রতিষ্ঠানের ওয় তলায় 0 কম্পিউটার অপারেটর এর সাথে যোগাযোগ করার পরার্মশ প্রদান করা হলো।

ড. মোহাম্মদ আবুল হোঁসেন অধক্ষে আর্মড পুলিশ ব্যাটালিয়ন স্কুল অ্যান্ড কলেজ

## অবগতি ও কার্যার্থে:

- ১। নোটিশ বোর্ড
- ২। শ্রেণি শিক্ষক
- ৩। প্রতিষ্ঠানের ওয়েব সাইট
- ৪। ফেসবুক পেজ (অফিসিয়াল)
- ৫। অফিস কপি

# User Manual

1. Open Your Mobil Phone & go to Play Store.

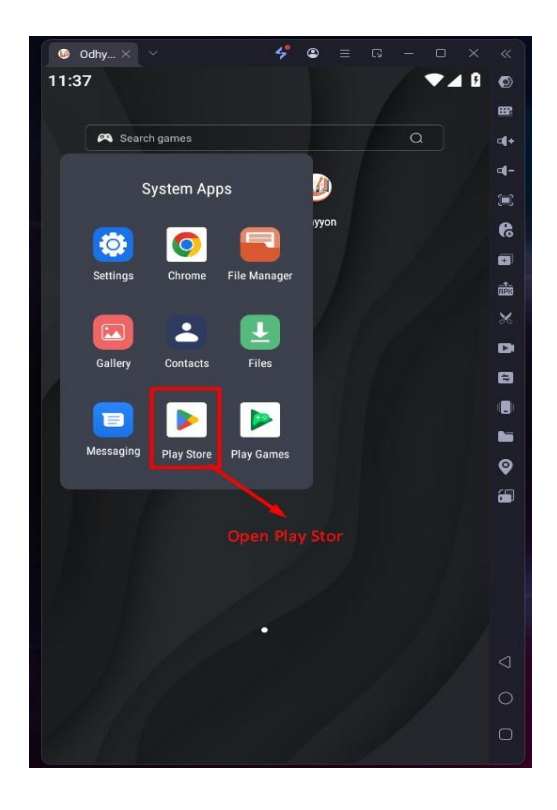

2. Search Odhyyon App & Download it.

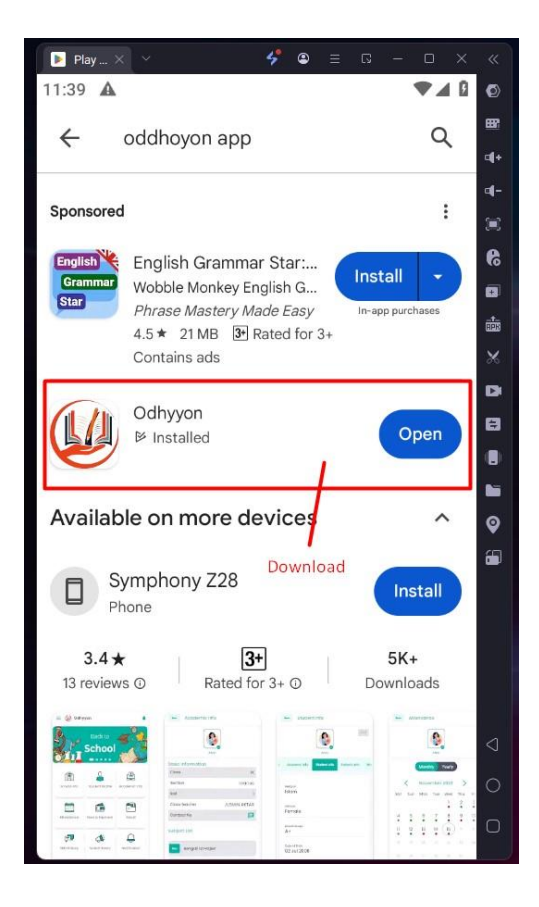

3. Click > Student/Parant

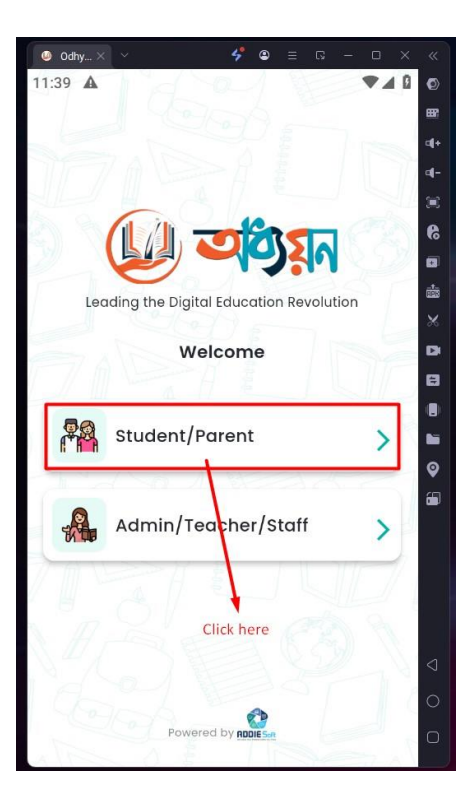

4. Type Student ID & Passwor Than Click > Sign In Button

| 🥥 Odhy 🗙 🗠          | 🗲 😄            |               |      |                 |
|---------------------|----------------|---------------|------|-----------------|
| 11:40 🛦             |                |               | ₹⊿ 0 | Ø               |
|                     |                |               |      | 887             |
|                     |                |               |      | 4+              |
|                     |                |               |      | 4-              |
| W AS                |                |               |      |                 |
|                     | 20             | 151           |      | 9               |
|                     |                |               |      |                 |
| Leading the Did     | aital Educatio | n Revoluti    | ion  | ×               |
| Leading the Dig     |                | in Revolution |      | D               |
| Student ID          | H              |               |      | 8               |
| 200                 | 1/             |               | A    | ٠               |
| Paseword            | 18             |               | 0    |                 |
| , astroid           | 182            | AR            |      | Ŷ               |
|                     | 1 52           |               |      | <b>.</b>        |
|                     | Sign In        |               |      |                 |
|                     |                |               |      |                 |
| Forge               | ot Passwo      | rd?           |      |                 |
| / L + + _ /         |                |               |      |                 |
| Insrt User id _Pass | word           |               |      | $\triangleleft$ |
|                     |                |               |      | 0               |
|                     |                |               |      | 0               |
| AL M                | St             |               | 1    |                 |

# 5. Log in & See Home page

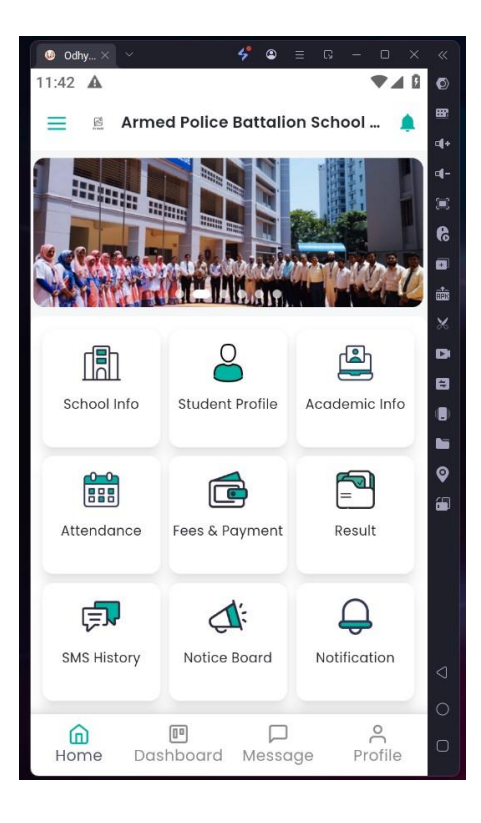

#### 6. Click > Fees & Payment

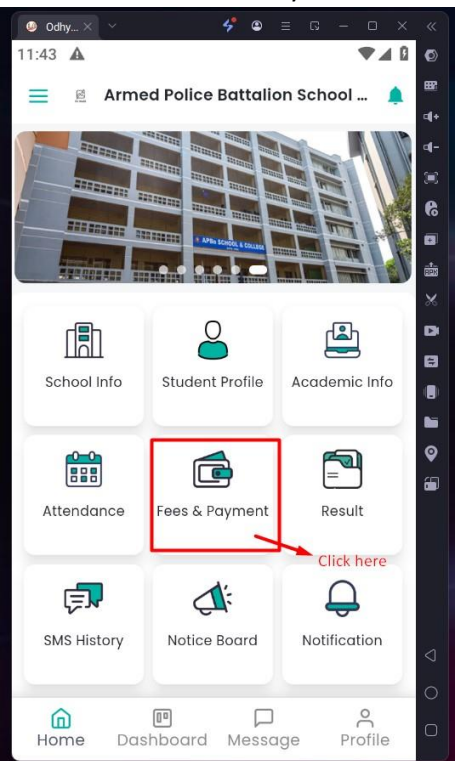

# 7. Fee Payment Month Select

| 🥥 Odhy 🗙 🗠               | 🐓 🛛 = G - O ×                |          |
|--------------------------|------------------------------|----------|
|                          |                              | Ø        |
| ← Fees & Po              | ayment                       | œr       |
|                          | -                            | 4+       |
|                          |                              | 4-       |
|                          |                              | )        |
|                          | NO INAGE                     | 6        |
|                          | Annaf                        | 8        |
| Due Payment              | Payment History              |          |
| Due Payment              | Fayment history              | *        |
|                          |                              | D        |
| Fee Payment              | Select month 🔹               | 8        |
|                          |                              |          |
|                          |                              |          |
|                          |                              | Q        |
| No Due De                | and the second second second | <b>.</b> |
| No Due Payment Available |                              |          |
| TOT SE                   | lected month                 |          |
|                          |                              |          |
|                          |                              |          |
|                          | Click nere _select Month     | <        |
|                          |                              |          |
|                          |                              | 0        |
|                          |                              | 0        |
|                          |                              |          |

Select Month

| 🧶 Odhy 🗡 🗡        | 🐓 🛛 = G - O X   |                 |
|-------------------|-----------------|-----------------|
|                   |                 | Ø               |
| Fees & P          | avment          | œ               |
|                   | 1               | <b>a</b> [+     |
|                   |                 | -10             |
| NO IMADE          |                 | ×               |
|                   |                 | 6               |
|                   | Annaf           |                 |
| Due Payment       | Payment History | <u>er</u>       |
| Duerayment        | Tayment history | *               |
|                   | (000.4)         | D               |
| Fee Payment       | May (2024)      | 8               |
|                   | July (2024)     |                 |
|                   |                 |                 |
|                   | August (2024)   |                 |
| No Due Po         |                 |                 |
| for se            | November (2024) |                 |
|                   |                 |                 |
|                   |                 |                 |
| Select This Month |                 |                 |
|                   |                 | $\triangleleft$ |
|                   |                 | 0               |
|                   |                 | 0               |
|                   |                 |                 |

## See Your Due & Click > Payment

| 🥥 Odhy 🗡 🗠      | 🐓 😐 🗉 🗕 🗸 🗸       |                 |  |
|-----------------|-------------------|-----------------|--|
|                 |                   | Ø               |  |
| Fees & Pa       | vment             | 82              |  |
|                 | ,                 | 4+              |  |
| (               |                   | <b>d-</b>       |  |
|                 |                   | ۲               |  |
|                 |                   |                 |  |
|                 | Annaf             |                 |  |
| Due Payment     | Payment History   |                 |  |
| Due Fayment     | Fayment history   | *               |  |
|                 |                   | D               |  |
| Fee Payment     | November (2024) 🔻 | 8               |  |
| Tuition Foo     | 1200.0            |                 |  |
| Software Charge | 30.0              |                 |  |
| Total Amount    | 1230.00           | <b>(</b>        |  |
|                 |                   |                 |  |
| P               | ayment            |                 |  |
|                 |                   |                 |  |
|                 |                   |                 |  |
|                 |                   |                 |  |
|                 |                   | $\triangleleft$ |  |
|                 |                   | 0               |  |
|                 |                   | 0               |  |

| 🥥 Odhy 🗙 🗠      | 🗳 😩 = 🗔 – 🗆 🗙     |                 |
|-----------------|-------------------|-----------------|
|                 |                   | Ø               |
| ← Fees & Pa     | yment             | 887             |
|                 | ·                 | 4+              |
| (               |                   | ₫-              |
|                 |                   | )               |
|                 |                   |                 |
|                 | Annaf             | •               |
| Due Payment     | Payment History   |                 |
|                 |                   | *               |
|                 |                   |                 |
| Fee Payment     | November (2024) * |                 |
| Tuition Fee     | 1200.0            |                 |
| Software Charge | 30.0              |                 |
| Total Amount    | 1230.00           | <b>پ</b>        |
| Pr              | avment            |                 |
|                 |                   |                 |
|                 |                   |                 |
|                 |                   |                 |
|                 | Click here        |                 |
|                 |                   | $\triangleleft$ |
|                 |                   | 0               |
|                 |                   | C               |
|                 |                   |                 |

Click > SSL COMMERZ

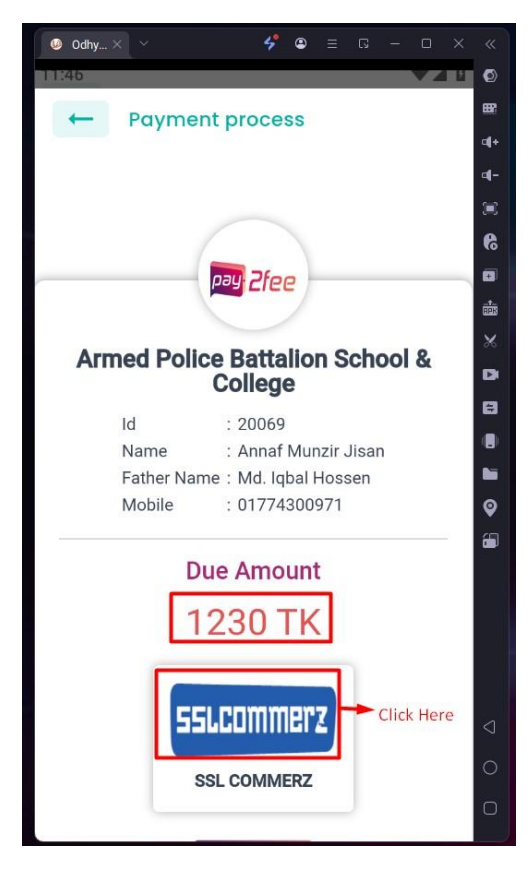

Open Your Payment Getaway & Select Payment option Card, Mobile Banking & Net Banking if Any.

| 🥥 Odhy × 🛛 ×                | 🐓 😐 🛛           | - 🗆 🗙     |            |
|-----------------------------|-----------------|-----------|------------|
| 11:47                       |                 |           | Ø          |
| - Payment pro               | cess            |           | 882        |
|                             |                 |           | <b>4</b> + |
| < (                         |                 | 🔛 ×       | ₫-         |
| ( @                         |                 |           | ۳          |
|                             |                 |           | 6          |
| apbncd                      | edubd           |           |            |
| 0                           | æ m             |           |            |
| Support EAO                 |                 |           | *          |
| oupport TAQ                 | oners Login     |           | D          |
| CARDS MOBILE B              | ANKING NE       | T BANKING | 8          |
| Surga Charles Cardo         |                 |           |            |
|                             |                 |           |            |
| Enter Card Number           |                 |           | <b>e</b>   |
|                             |                 |           |            |
| MM/YY                       | CVC/CVV         | (14)      |            |
| Card Holder Name            |                 |           |            |
| Save card & remember m      | e               | 0         | 4          |
| By checking this pay button | ou agree to our | Terms of  |            |
| h PAY 1,23                  | 0.00 BDT        |           |            |

Choose Your Payment System.

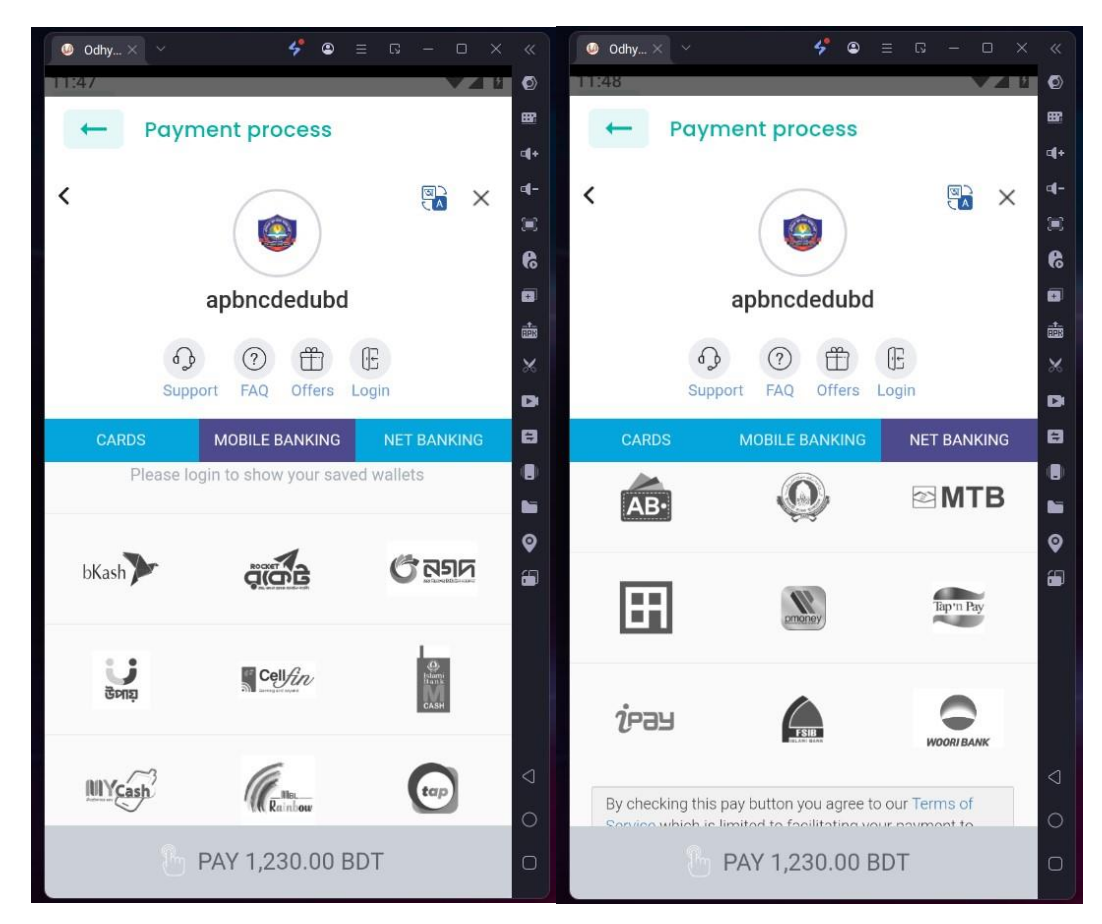

Payment Done.